## User Guide To Connecting Biometric Device To Paycheckmaster Standard (Anviz W1 Pro & ZKTeco WL 20)

## Anviz W1 Pro

1. Turn on the Anviz W1 Pro.

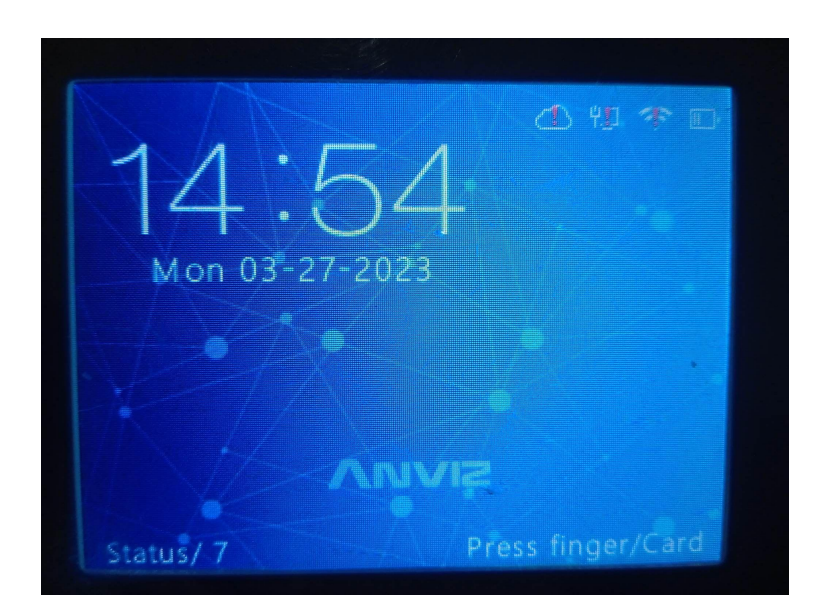

2. Log in as an administrator using user ID "0" and password "12345". NOTE: "0" and "12345" are the default administrator credentials when the device is first acquired. Contact any higher-ups if the credentials required may have been changed since first use.

| 03-27-2023 14:54:42 |      |          |       |
|---------------------|------|----------|-------|
|                     |      |          |       |
| 2.0                 |      |          |       |
| THE REAL OF         |      |          | 1     |
|                     |      |          |       |
|                     |      |          |       |
| Status/7            | Pres | s finger | /Card |

3. At the Main screen, go to Network.

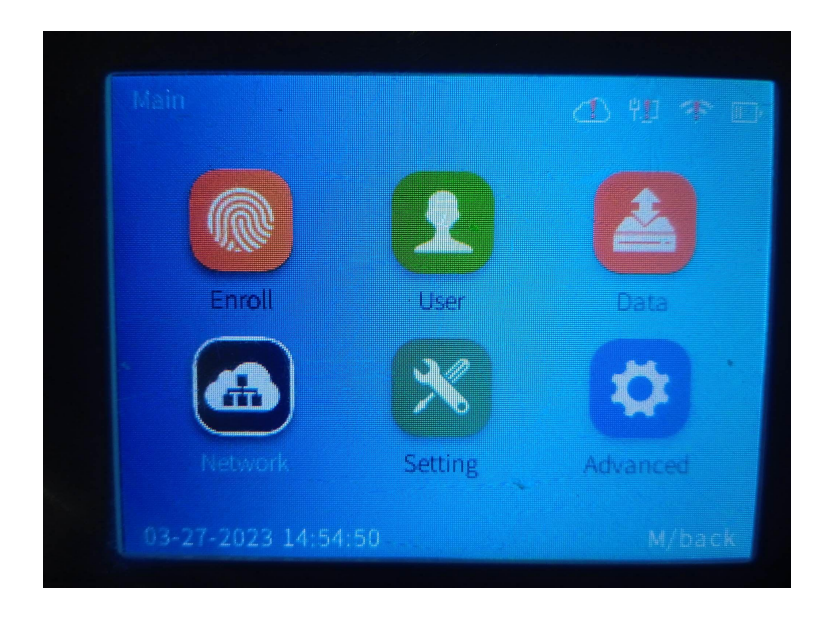

4. At the Network screen, go to Internet.

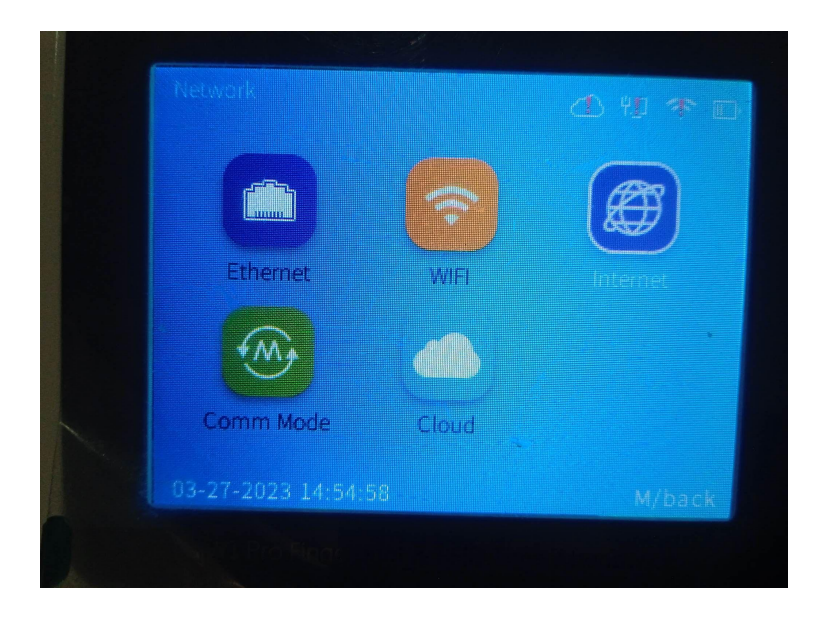

5. Change WAN mode to Ethernet.

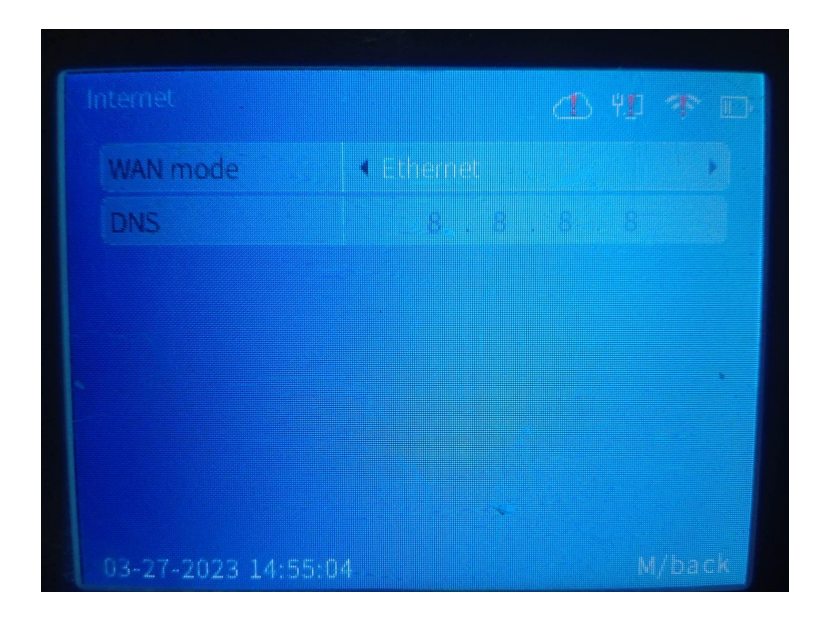

6. Go back to the Network screen, then go to Ethernet.

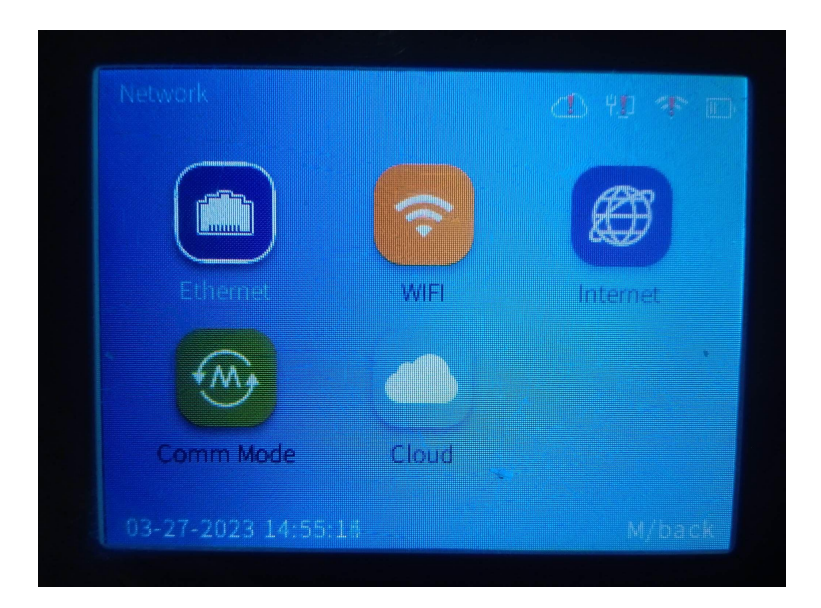

| Option             | <ul> <li>Active</li> </ul> |  |
|--------------------|----------------------------|--|
| Retrieve IP mode   | + DHCP                     |  |
| Get DNS            | Auto                       |  |
| Device IP          |                            |  |
| Subnet mask        |                            |  |
| Gateway            |                            |  |
|                    |                            |  |
|                    |                            |  |
| 03-27-2023 14:55:1 |                            |  |

- 7. Set Option to "Active".
- 8. Set Retrieve IP mode to "DHCP".
- 9. Set Get DNS to "Auto".
- 10. Go back to the Network screen, then go to Comm Mode.

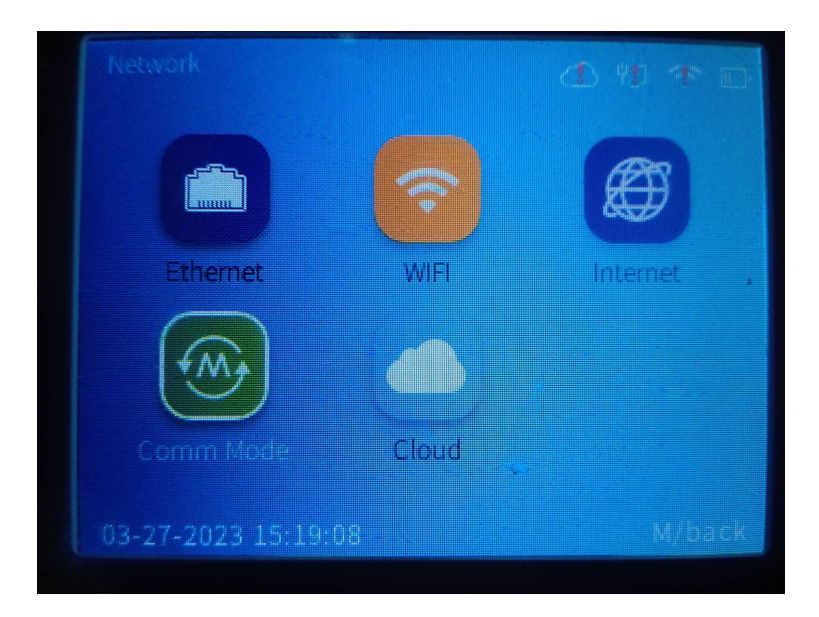

| m mode   | d) #1                 | ] 👎 [ |
|----------|-----------------------|-------|
| nm mode  | d client              |       |
|          | 5010                  |       |
| mm.PW    | - Enabled             |       |
| Setting  | 12345                 |       |
| ver Type | ◄ IP Address          |       |
| ver IP   | 192 . 168 . 254 . 135 |       |
|          |                       |       |

- 11. Set Comm mode to "client".
- 12. Set Port to "5010".
- 13. Set Comm.PW to "Enabled".
- 14. Set PW Setting to "12345".
- 15. Set Server Type to "IP Address".

16. Set server IP to the IP address of the computer you will be connecting to. NOTE: Ensure that the Anviz W1 Pro and the computer you will connect to are using the same network.

17. Open Paycheckmaster Standard.

| 14 M 14 14 14 14 14 14 14 14 14 14 14 14 14 |                                                                          |  |  |  |  |  |
|---------------------------------------------|--------------------------------------------------------------------------|--|--|--|--|--|
| Paycheckmaster Standard                     |                                                                          |  |  |  |  |  |
| Login Into Payroll System                   |                                                                          |  |  |  |  |  |
| ✓ How To Use Our System                     |                                                                          |  |  |  |  |  |
|                                             |                                                                          |  |  |  |  |  |
|                                             |                                                                          |  |  |  |  |  |
|                                             |                                                                          |  |  |  |  |  |
| Please E                                    | inter Login Details Here                                                 |  |  |  |  |  |
| Please E                                    | inter Login Details Here                                                 |  |  |  |  |  |
| Please E                                    | inter Login Details Here User Name : admin                               |  |  |  |  |  |
| Please E                                    | inter Login Details Here User Name : admin ~ Password :                  |  |  |  |  |  |
| Please E                                    | Enter Login Details Here User Name : admin Password : *******            |  |  |  |  |  |
| Please E                                    | Enter Login Details Here<br>User Name :<br>admin ~<br>Password :<br>**** |  |  |  |  |  |

18. Log in as an administrator with username "admin" and password "admin123". NOTE: "admin" and "admin123" are the default administrator credentials when the device is first acquired. Contact any higher-ups if the credentials required may have been changed since first use.

19. From the tabs at the top of the window, click HRM and Payroll. [RED]

| \$       |             |           |                       |                       |             |         |             |                                                |  |
|----------|-------------|-----------|-----------------------|-----------------------|-------------|---------|-------------|------------------------------------------------|--|
| N        | laster Modu | ile HRM a | nd Payroll            | eports a              | nd Searches |         |             |                                                |  |
| Add      | Employee    | Leave     | Holiday               | Deduction             | OverTime    | Payroll | Salary Slip | Manual Liometric                               |  |
| Employee | List        | Master    | Master<br>Pavroll Set | Master<br>tup Options | Master      | System  | _           | Attendance Attendance<br>Attendance Management |  |
|          |             |           |                       |                       |             |         |             |                                                |  |

20. In the section labeled Attendance Management, click Biometric Attendance. [BLUE]

21. From the device choices that appear, click Anviz W1 Pro.

| Select Device             |  |  |  |  |  |  |  |
|---------------------------|--|--|--|--|--|--|--|
| Anviz W1 Pro ZKTeco WL 20 |  |  |  |  |  |  |  |
| CLOSE                     |  |  |  |  |  |  |  |
|                           |  |  |  |  |  |  |  |

22. On the window that appears, use the Date pickers to select a starting date and an ending date to set a span of time from which the device will retrieve records.

|                         | Get Data From          | n Biomet  | ric Device     |          | Ţ.             |
|-------------------------|------------------------|-----------|----------------|----------|----------------|
| S Load Data From Device | From Date : 03/28/2023 |           | Save Data Into | Database | Reset All Data |
| Count Empl              | loyee # VerifyMode     | InOutMode | Date           | WorkCode | Basic Hours    |
|                         |                        |           |                |          |                |
|                         |                        |           |                |          |                |
|                         |                        |           |                |          |                |
|                         |                        |           |                |          |                |
|                         |                        |           |                |          |                |
|                         |                        |           |                |          |                |
|                         |                        |           |                |          |                |
|                         |                        |           |                |          |                |
|                         |                        |           |                |          |                |

23. Click Load Data From Device.

24. Check the table and verify if all the attendance records downloaded are correct.

| From Date :       03/01/2023         Image: Save Data Into Database       Image: Save Data Into Database         To Date :       03/28/2023 |       |            |            |           |            |          |             |
|----------------------------------------------------------------------------------------------------|-------|------------|------------|-----------|------------|----------|-------------|
| _                                                                                                    | Count | Employee # | VerifyMode | InOutMode | Date       | WorkCode | Basic Hours |
|                                                                                                    | 1     | 1          | 1          | 0         | 03/06/2023 | 0        |             |
|                                                                                                    | 2     | 1          | 1          | 0         | 03/08/2023 | 0        |             |
|                                                                                                    | 3     | 1          | 1          | 0         | 03/08/2023 | 0        |             |
|                                                                                                    | 4     | 1          | 1          | 0         | 03/08/2023 | 0        |             |
|                                                                                                    | 5     | 1          | 1          | 0         | 03/08/2023 | 0        |             |
|                                                                                                    | 6     | 1          | 1          | 0         | 03/08/2023 | 0        |             |
|                                                                                                    | 7     | 1          | 0          | 0         | 03/08/2023 | 0        |             |
|                                                                                                    | 8     | 1          | 1          | 0         | 03/08/2023 | 0        |             |
|                                                                                                    | 9     | 1          | 1          | 0         | 03/09/2023 | 0        |             |
|                                                                                                    | 10    | 1          | 1          | 1         | 03/09/2023 | 0        |             |
|                                                                                                    | 11    | 1          | 1          | 4         | 03/09/2023 | 0        |             |
|                                                                                                    | 12    | 1          | 1          | 5         | 03/09/2023 | 0        |             |

25. Click Save Data Into Database to finalize.

26. Click the close button.

## ZKTeco WL 20

1. Turn on the ZKTeco WL 20.

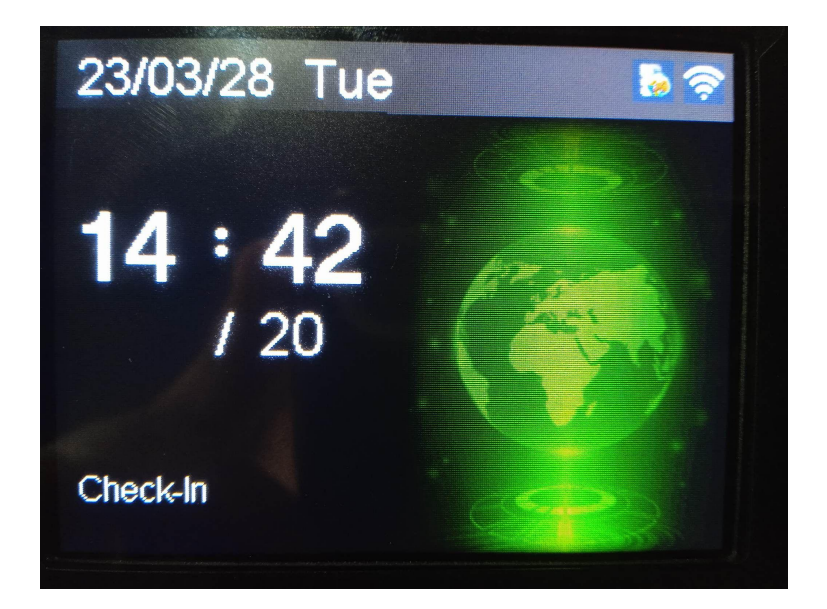

- 2. Click M/OK to enter the main screen.
- 3. On the main screen, go to System.

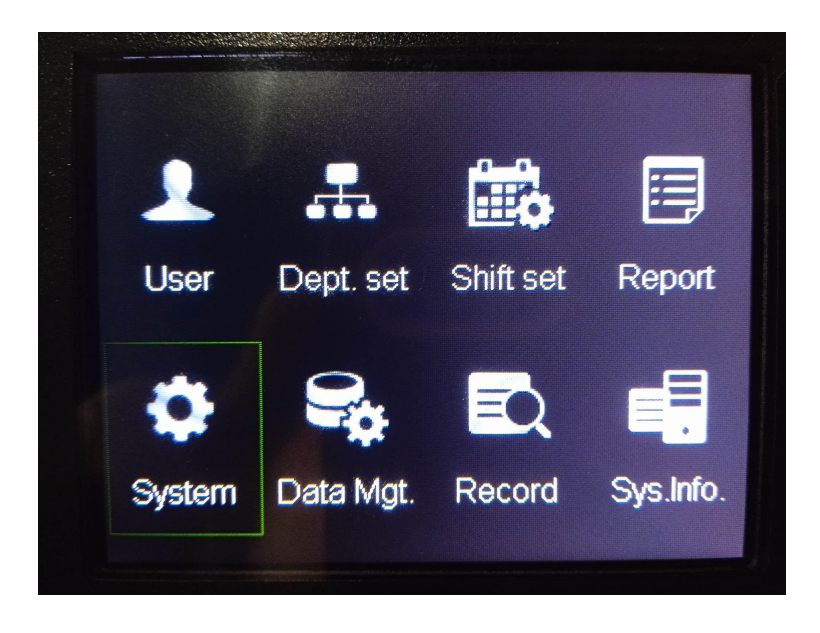

4. On the System screen, go to Ethernet.

| System          |             |  |  |  |  |
|-----------------|-------------|--|--|--|--|
| System          | Ethernet    |  |  |  |  |
| Date/Time       | Reset Opts. |  |  |  |  |
| Auto Switch     |             |  |  |  |  |
| DST             |             |  |  |  |  |
| Update firmware |             |  |  |  |  |
| Update firmware |             |  |  |  |  |

5. On the Ethernet screen, go to WIFI setting.

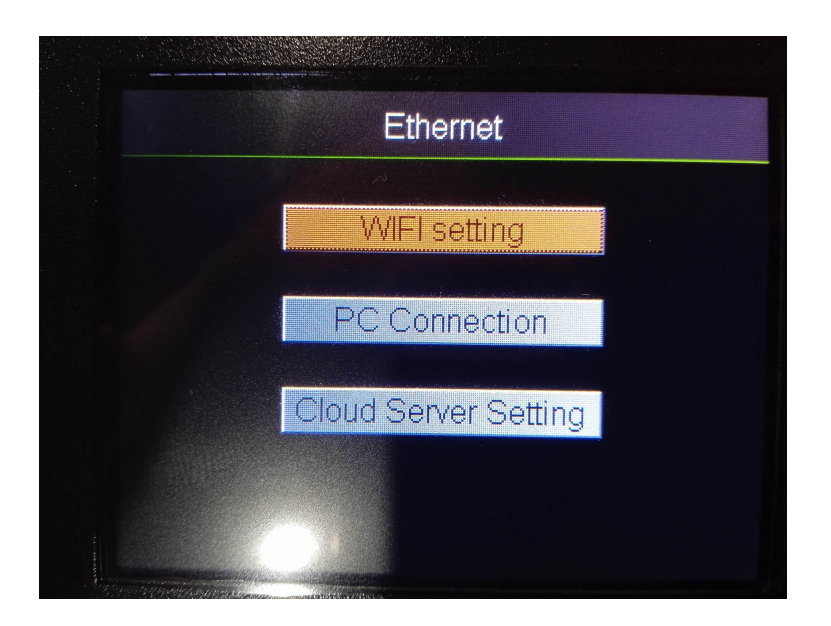

6. Select your WIFI network from the list, then press OK.

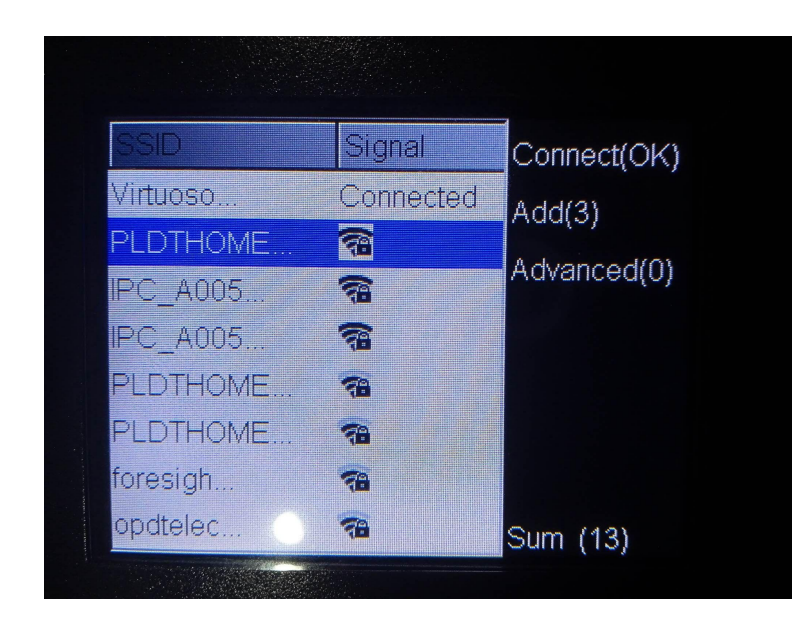

7. Enter the WIFI password.

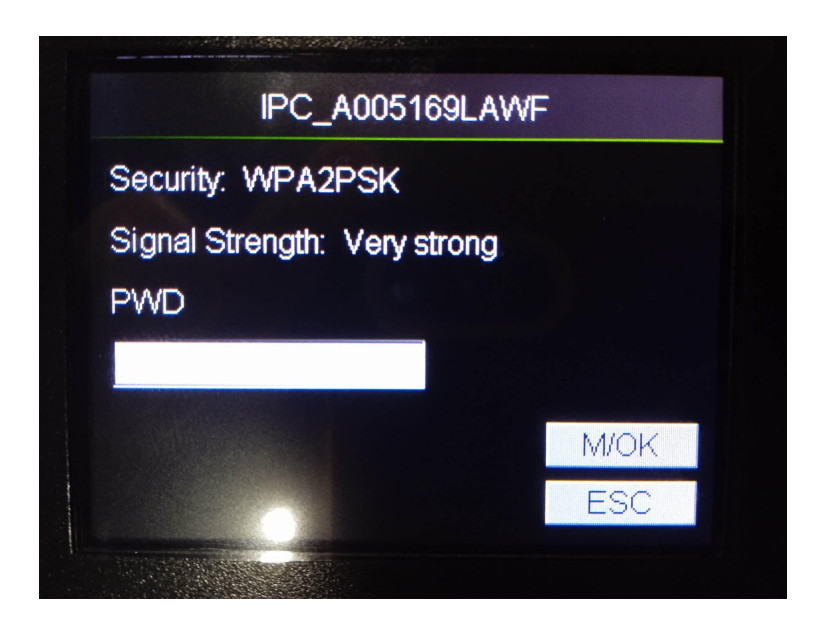

8. Once connected, go back to the WIFI setting screen. NOTE: Ensure that the ZKTeco WL 20 and the computer you will connect to are using the same network.

9. On the WIFI setting screen press 0 to go to Advanced.

|      | Advanc | ed |    |
|------|--------|----|----|
| DHCP | On 🕨   |    |    |
|      |        |    |    |
|      |        |    |    |
|      |        |    |    |
|      |        | M/ | OK |
|      |        | E  | 50 |
|      |        |    |    |

- 10. Set DHCP to "On", then go back to the WIFI setting screen.
- 11. Click OK on the WIFI network you are connected to.

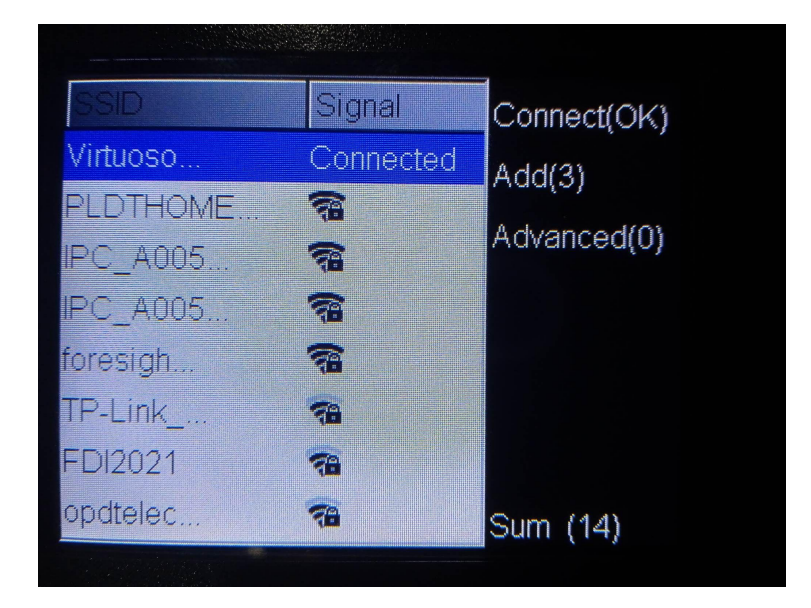

12. Take note of the IP Address, as you will use it as input later.

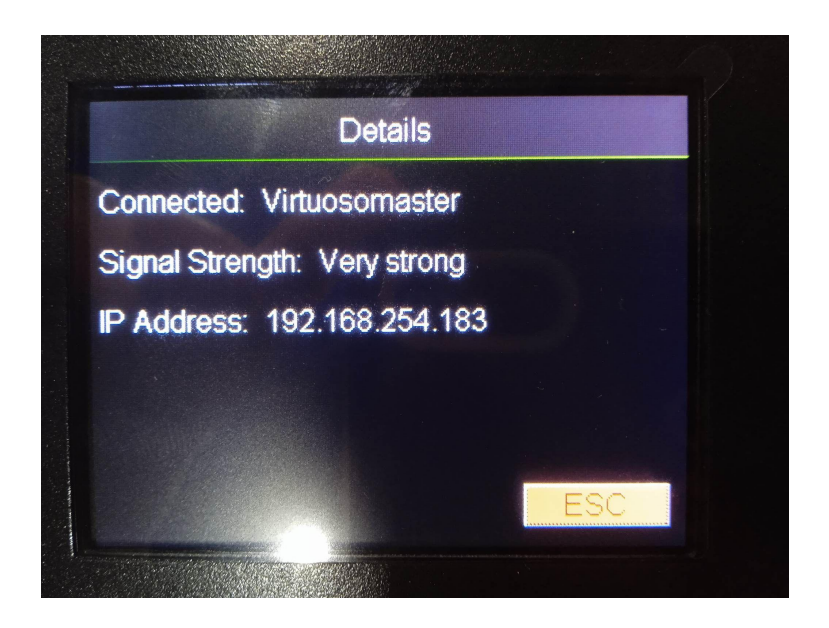

13. Go back to the Ethernet screen, then go to PC Connection.

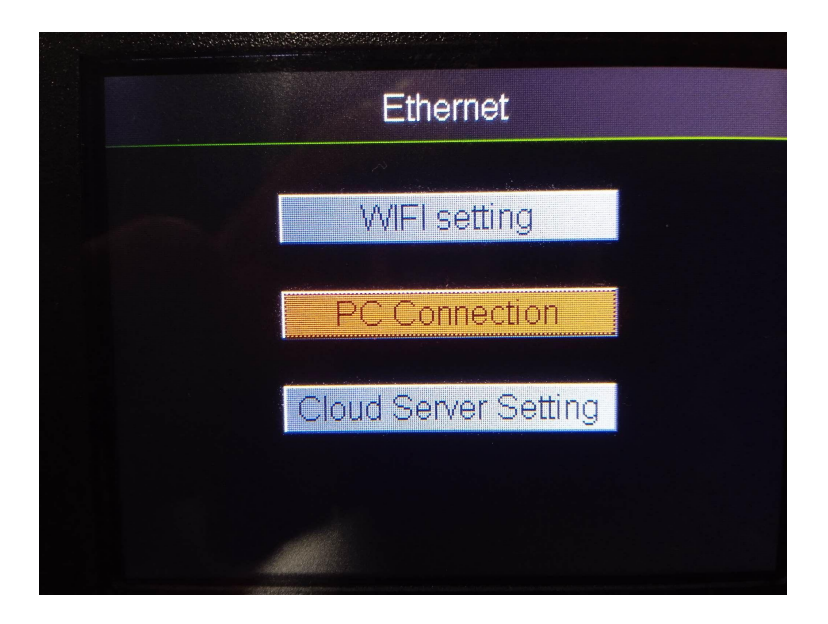

|              | PC Connection |      |
|--------------|---------------|------|
| Network Mode | e WLAN 🕨      |      |
| Port Number  | 5010          |      |
| Password     | 0             |      |
| Device ID    | 1             |      |
|              |               | M/OK |
|              |               | ESC  |

- 14. Set Network Mode to "WLAN".
- 15. Set Port Number to "5010". Take note of the Port Number, as you will use it as input later.
- 16. Set Password to "0".
- 17. Set Device ID to "1".
- 18. You may now go back to the main screen.

19. Open Paycheckmaster Standard.

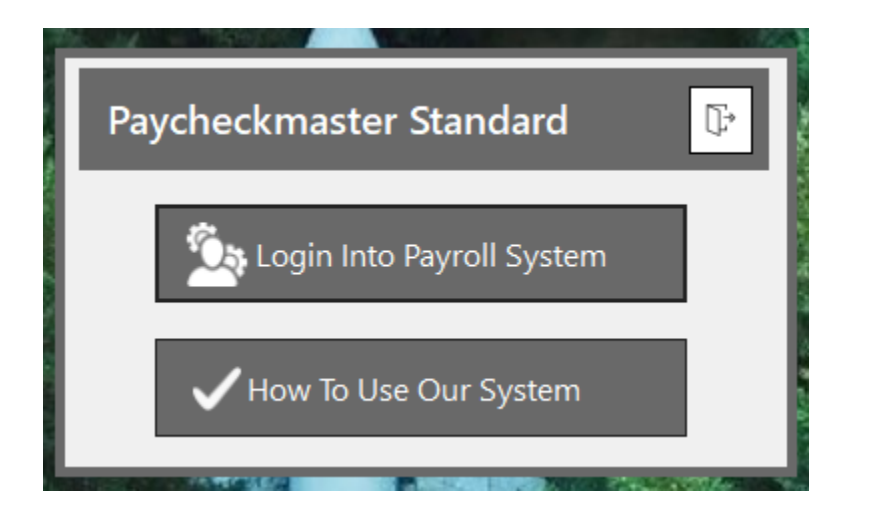

| Please Enter Login Details Here |             |            |  |  |  |  |  |
|---------------------------------|-------------|------------|--|--|--|--|--|
|                                 | User Name : |            |  |  |  |  |  |
|                                 | admin       | ~          |  |  |  |  |  |
|                                 | Password :  | Password : |  |  |  |  |  |
|                                 | ******      |            |  |  |  |  |  |
|                                 |             |            |  |  |  |  |  |
| l v                             | LOGIN       | CLOSE      |  |  |  |  |  |
|                                 |             |            |  |  |  |  |  |

20. Log in as an administrator with username "admin" and password "admin123". NOTE: "admin" and "admin123" are the default administrator credentials when the device is first acquired. Contact any higher-ups if the credentials required may have been changed since first use.

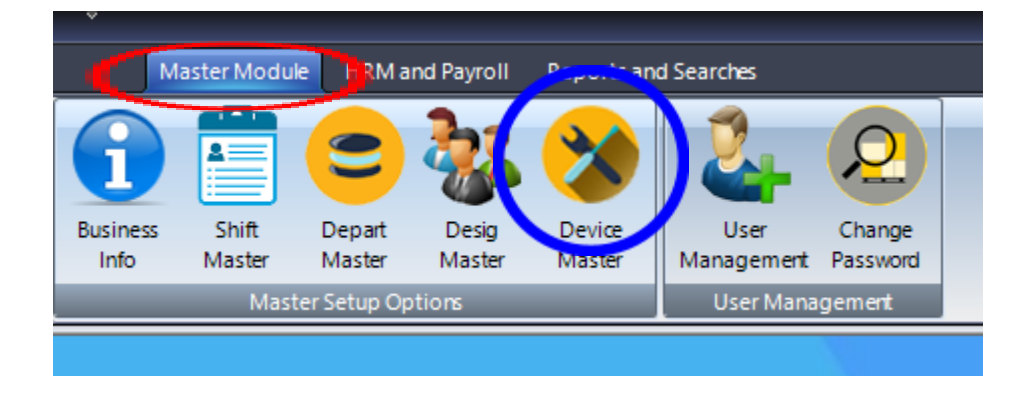

21. From the tabs at the top of the window, click Master Module. [RED]

22. In the section labeled Master Setup Options, click Device Master. [BLUE]

23. On the window that appears, input the IP Address from Step 12 in the first textbox and the Port Number from Step 15 in the second textbox.

| Device Configuration             | Form          |
|----------------------------------|---------------|
| Device IP Address : 192.168.5.10 | 5.4 A B (100) |
| Device TCP Port : 7348           |               |
| SAVE CLOSE                       | 2KTan<br>K40  |
|                                  |               |

24. Click SAVE, then CLOSE.

25. From the tabs at the top of the window, click HRM and Payroll. [RED]

| ₽        |               |         |            |            |             |         |             |                       |
|----------|---------------|---------|------------|------------|-------------|---------|-------------|-----------------------|
| N        | laster Mod    | e HRM a | nd Payroll | R ports a  | nd Searches |         |             |                       |
| Add      | 2<br>Employee | Leave   | Holiday    | Deduction  | OverTime    | Payroll | Salary Slip | Manual Biometric      |
| Employee | List          | Master  | Master     | Master     | Master      | System  |             | Attendance Attendance |
|          |               |         | Payron Set | up Options |             | _       |             | Attendance Management |
|          |               |         |            |            |             |         |             |                       |

25. In the section labeled Attendance Management, click Biometric Attendance. [BLUE]

26. From the device choices that appear, click ZKTeco WL 20.

| Select Device             |
|---------------------------|
| Anviz W1 Pro ZKTeco WL 20 |
| CLOSE                     |
|                           |

27. On the window that appears, use the Date pickers to select a starting date and an ending date to set a span of time from which the device will retrieve records.

|                         | Get Data Fron                                  | n Biomet  | ric Device   | 9           | F                |
|-------------------------|------------------------------------------------|-----------|--------------|-------------|------------------|
| S Load Data From Device | From Date : 02/01/2023<br>To Date : 03/28/2023 |           | Save Data In | to Database | K Reset All Data |
| Count Empl              | oyee # VerifyMode                              | InOutMode | Date         | WorkCode    | Basic Hours      |
|                         |                                                |           |              |             |                  |
|                         |                                                |           |              |             |                  |
|                         |                                                |           |              |             |                  |
|                         |                                                |           |              |             |                  |
|                         |                                                |           |              |             |                  |
|                         |                                                |           |              |             |                  |
|                         |                                                |           |              |             |                  |
|                         |                                                |           |              |             |                  |
|                         |                                                |           |              |             |                  |
|                         |                                                |           |              |             |                  |

28. Click Load Data From Device.

29. Check the table and verify if all the attendance records downloaded are correct.

| From Date :       03/01/2023         Image: Solution of the second second se |       |            |            |           |            |          |             |  |
|----------------------------------------------------------------------------------------------------|-------|------------|------------|-----------|------------|----------|-------------|--|
|                                                                                                    | Count | Employee # | VerifyMode | InOutMode | Date       | WorkCode | Basic Hours |  |
|                                                                                                    | 1     | 1          | 1          | 0         | 03/06/2023 | 0        |             |  |
|                                                                                                    | 2     | 1          | 1          | 0         | 03/08/2023 | 0        |             |  |
|                                                                                                    | 3     | 1          | 1          | 0         | 03/08/2023 | 0        |             |  |
|                                                                                                    | 4     | 1          | 1          | 0         | 03/08/2023 | 0        |             |  |
|                                                                                                    | 5     | 1          | 1          | 0         | 03/08/2023 | 0        |             |  |
|                                                                                                    | 6     | 1          | 1          | 0         | 03/08/2023 | 0        |             |  |
|                                                                                                    | 7     | 1          | 0          | 0         | 03/08/2023 | 0        |             |  |
|                                                                                                    | 8     | 1          | 1          | 0         | 03/08/2023 | 0        |             |  |
|                                                                                                    | 9     | 1          | 1          | 0         | 03/09/2023 | 0        |             |  |
|                                                                                                    | 10    | 1          | 1          | 1         | 03/09/2023 | 0        |             |  |
|                                                                                                    | 11    | 1          | 1          | 4         | 03/09/2023 | 0        |             |  |
|                                                                                                    | 12    | 1          | 1          | 5         | 03/09/2023 | 0        |             |  |

30. Click Save Data Into Database to finalize.

31. Click the close button.